<sup>第2章</sup> 本システムを利用する前に

- 2-1 ログイン・ログアウトする
- 2-2 パスワードの変更と再登録
- 2-3 サイドナビゲーションと設定の使い方
- 2-4 担当者情報を設定・管理する
- 2-5 学校情報を変更する
- 2-6 ゲストIDを発行する
- 2-7 メールアドレスの変更

「スタディサプリ for MARKETING」のログイン/ログアウト、パス ワード管理の方法、サイドナビゲーションの使い方について説明しま す。

また、担当者情報の管理、学校情報の変更方法、ゲストIDの発行方法 を説明します。

本システムを利用する前に、ご確認ください。

# 2-1 ログイン・ログアウトする

「スタディサプリ for MARKETING」へのログイン方法、ログアウト方法を説明します。

## 2-1-1 リマインダ登録&初回ログイン

担当者情報を新規に登録すると、担当者にリマインダ登録メールが送信されます。

初回ログイン前にリマインダを登録する必要があります。

### リマインダとは

リマインダはパスワードを設定するとき、およびパスワードを忘れたときの再発行時に使用する質問と答えです。 設定したご本人のみが知り得る情報のため、パスワード同様大切に保管してください。

### リマインダ登録メールが届かない場合

以下を確認してください。

- ご登録メールアドレスに誤りがある
- 受信設定により、受信トレイ以外のフォルダにメールが振り分けられている

上記を確認してもメールが届かない場合は、弊社お客様サポートセンターにご連絡ください。

| 2018/01/24 (水) 21:15       ・         「重要] スタディサプリ for Marketing ID発行 <リマインダ登録>のお知らせ         宛先 かもめ 太郎                                                                  |                                                                                           |
|----------------------------------------------------------------------------------------------------|-------------------------------------------------------------------------------------------|
| かもめ 専門学校<br>かもめ 太郎 様<br>【スタディサブリ for Marketing】<br>利用者 ID 発行手続き<リマインダ登録>のお知らせ                                                                                          |                                                                                           |
| スタディサプリ for Marketingをご利用いただき、<br>誠にありがとうございます。<br>このメールは、スタディサプリ for Marketingを<br>ご利用になるための ID 申請をいただいた方にお送りしております。<br>ID 申請を完了させるために、下記 URL をクリックして手続きを行ってくだ<br>さい。 | <ol> <li>リマインダ登録メールに記載されているURLをクリックします。</li> <li>URLをクリックしてエラーが出る場合は、弊社お客様サポート</li> </ol> |
| <ul> <li>https://r-shingaku.com/cl/ASIUUUUYENCRYPTION ID=XXXXXXXXXXXXXXXXXXXXXXXXXXXXXXXXXXXX</li></ul>                                                                | センターにご連絡ください。                                                                             |

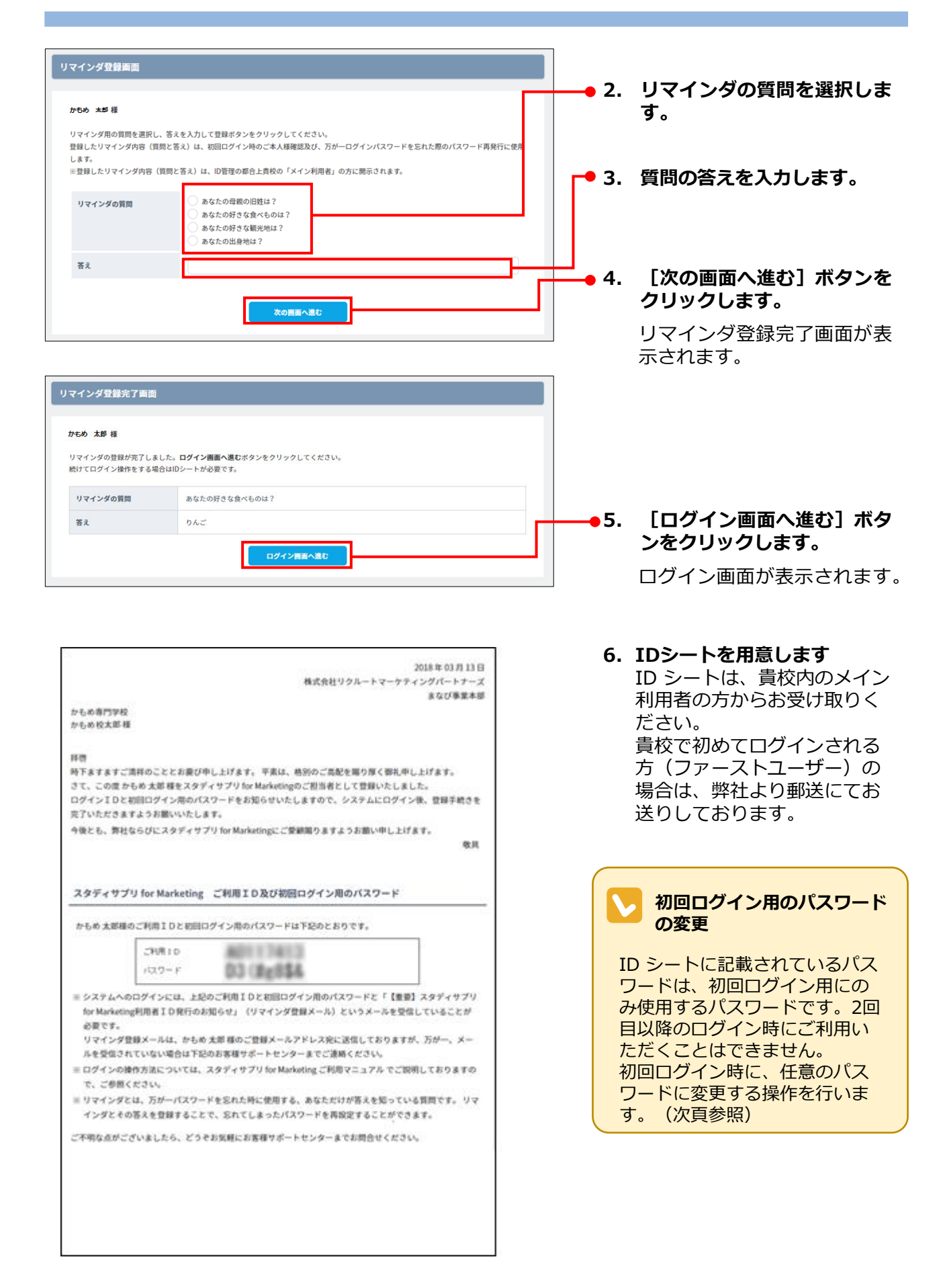

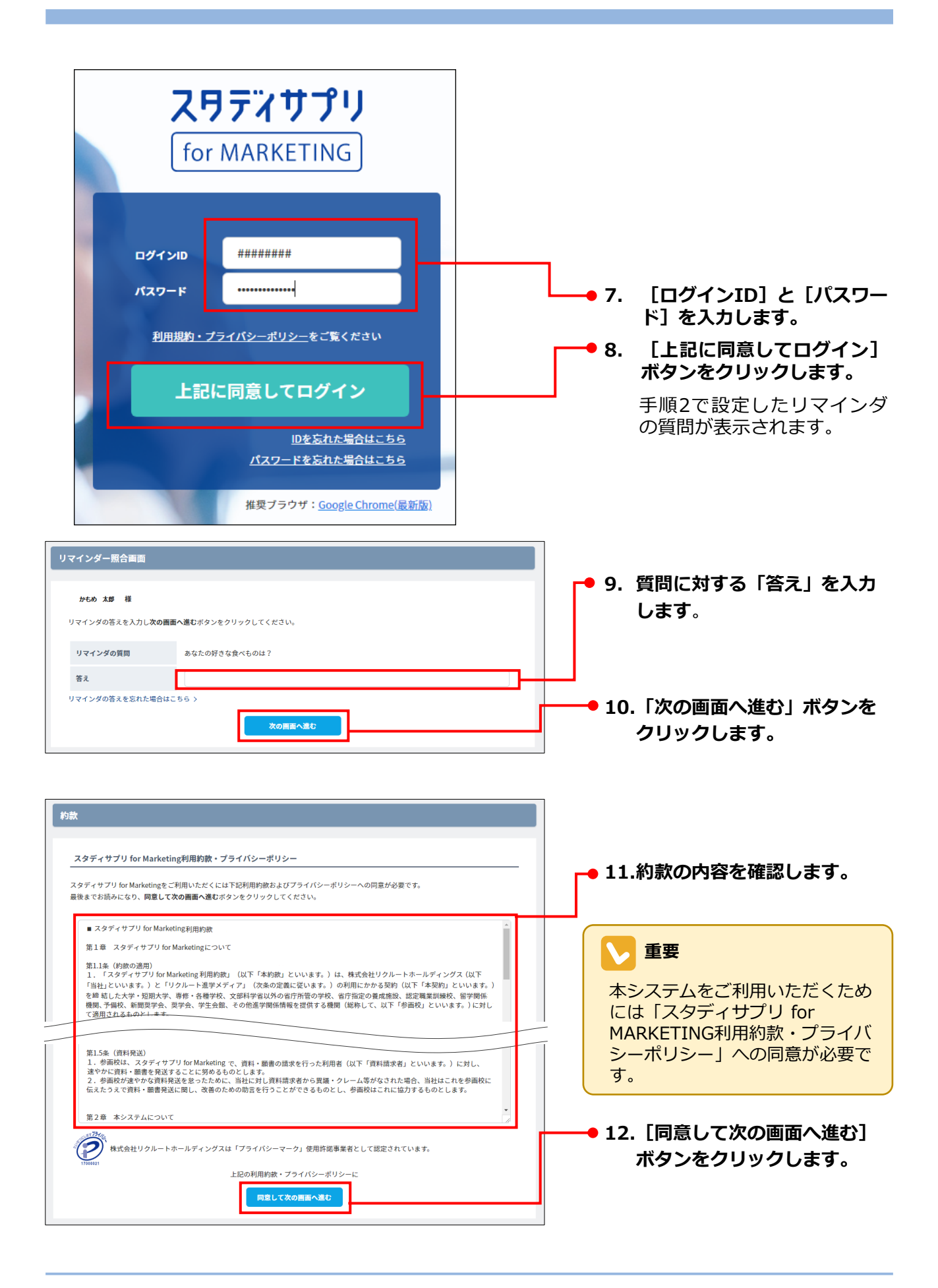

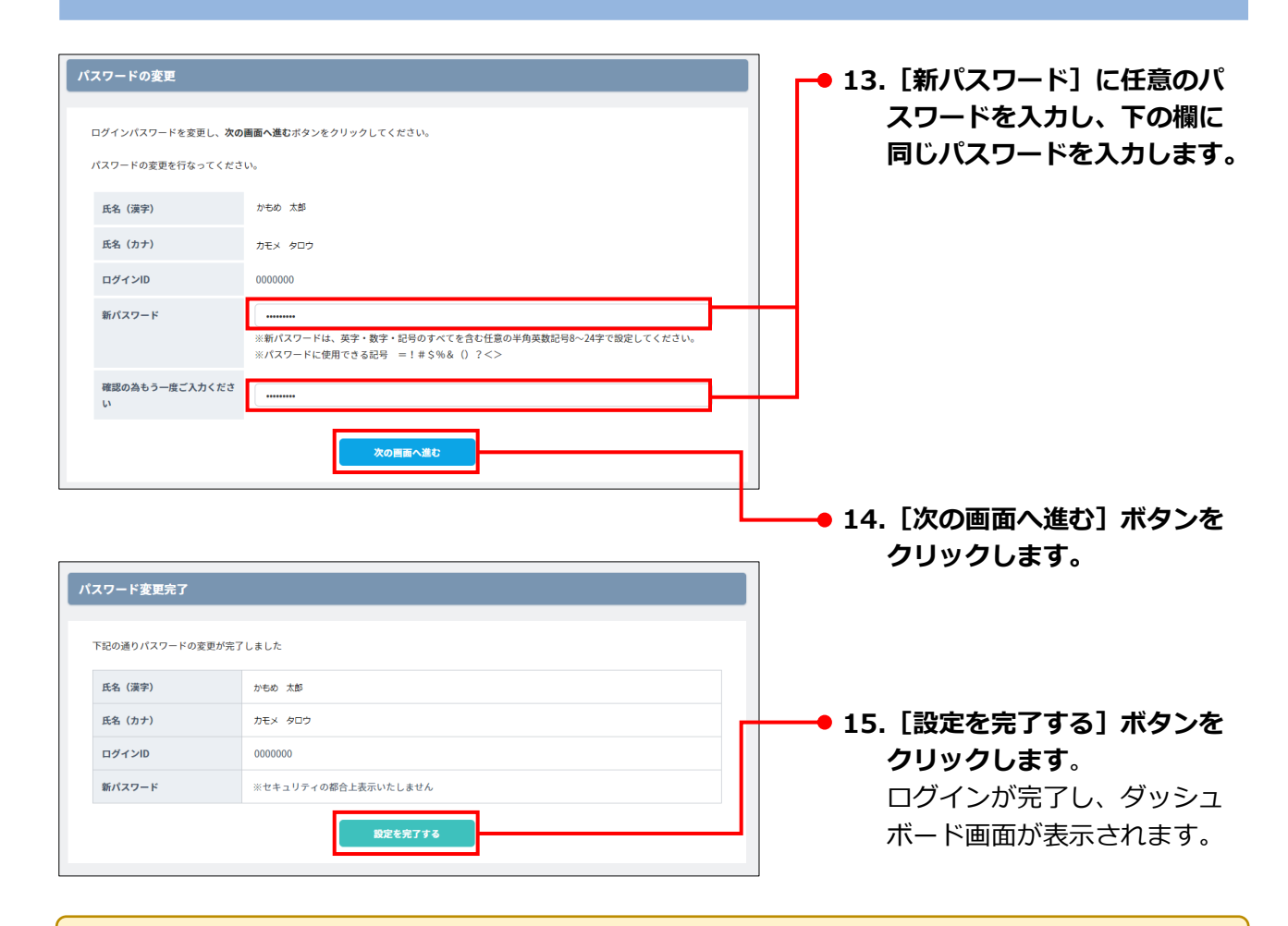

#### パスワードの変更について

セキュリティ向上のため、パスワードは定期的に変更してください。有効期間は1年です 変更方法については、「2-2 パスワードの変更と再登録」を参照してください。

#### 2 パスワードの文字制限について

- ・英字・数字・記号のすべてを含む半角8~24 文字
- ・使用できる記号は、 =!#\$%&()?<>
- ・アルファベットの大文字・小文字は区別されます。

### 2-1-2 2回目以降のログイン

初回のログインを完了した後は、ログインIDとパスワードで「スタディサプリ for MARKETING」にログインできます。

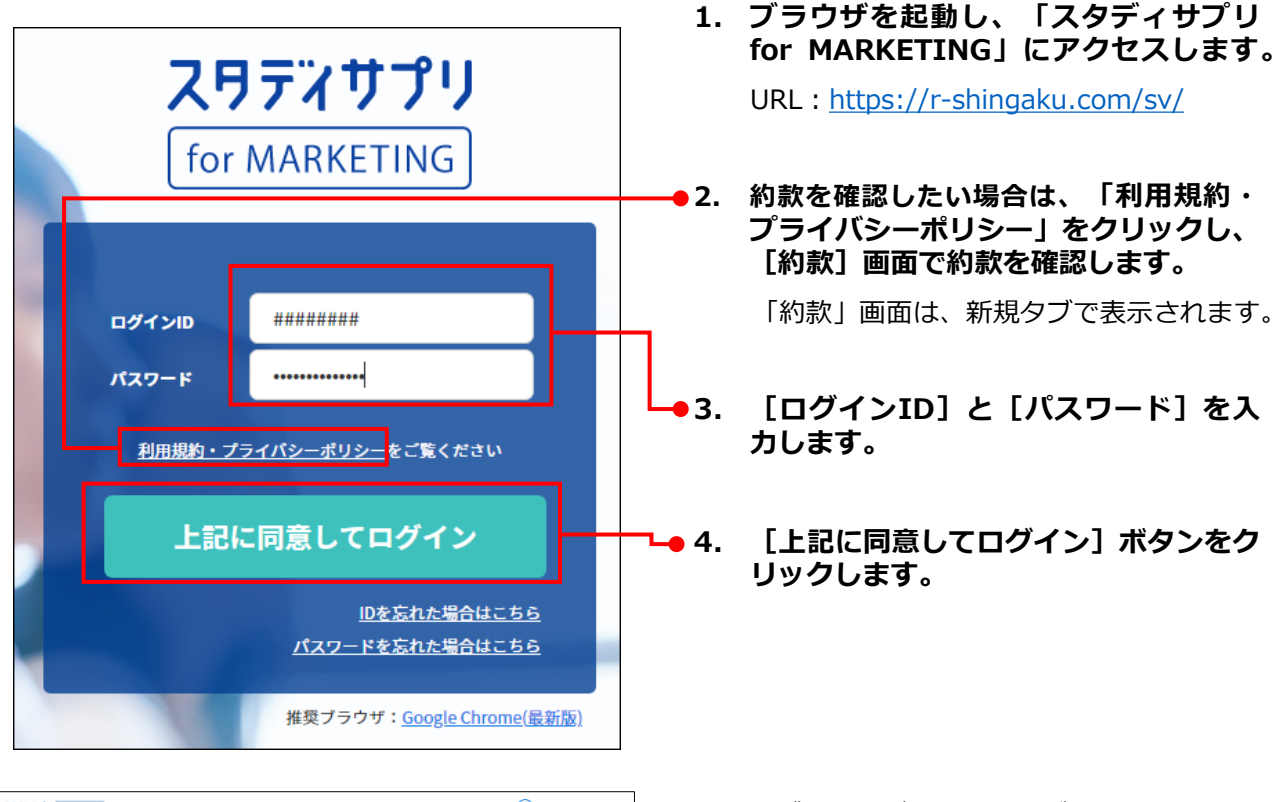

| スワディサプリ for MARKETING |                            | 😡 かもめ専門学校 標 👻                                                                                                    |
|-----------------------|----------------------------|----------------------------------------------------------------------------------------------------|
| ベヘ ダッシュボード            | ダッシュボード                    |                                                                                                    |
| ≛ ダウンロード              | _                          |                                                                                                    |
| <b>加、</b> 個人管理        | リクルートからのお                  | 5知らせ                                                                                                    |
| ☑ メッセージ送信             | 2018年01月24日<br>2016年12月22日 | 2017年度リクルート表学メディア預報日用システムに関する支表について、詳細は <u>こちら</u> からご確認ください。★<br>11月初旬より、いたずらの疑いがある資料能表名が発生している可能性があります。                                              |
| オープンキャンパス<br>アンケート    | 2016年12月12日<br>2016年12月02日 | 2016年後リウルート点学メディア情報登録システムに関する表決について。詳細は二系らからに掲載ください。<br>11月時日は20、いたドラの扱いやある時料度者を研究している可能性があります。世時の非家が伝さている場合。お学数ではありますが質学担当<br>までご調知いたりでままえる3番いやしょだます。 |
| ■ 募集状況管理              |                            |                                                                                                    |
| 山 反応状況分析              | 2018年02月12日(月)             | *Dowaddau: 自利活业 2.396件                                                                                                    |
| ▲ リクルート反応状況           |                            | 80年代47日により<br>(新聞報題をデェック) (1) (市中別に2016年80<br>2,235件 107%                                                                                              |
| ★ #-47×70-K           | r v p                      |                                                                                                    |

[ダッシュボード] 画面が表示されます。

## 2-1-3 ログアウトする

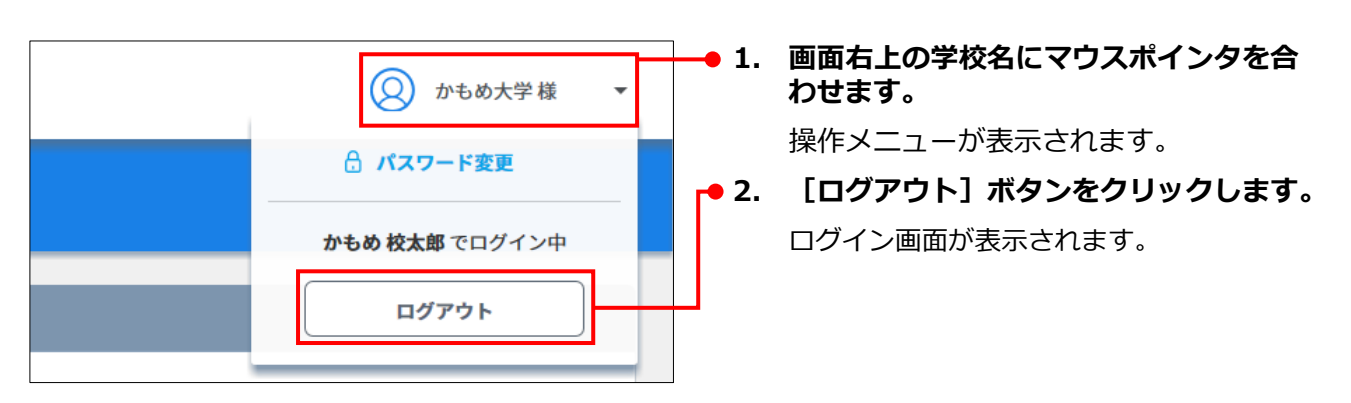

# 2-2 パスワードの変更と再登録

### 2-2-1 パスワードを変更する

パスワードは、いつでも変更できます。

セキュリティ向上のため、パスワードを定期的に変更することをおすすめします。

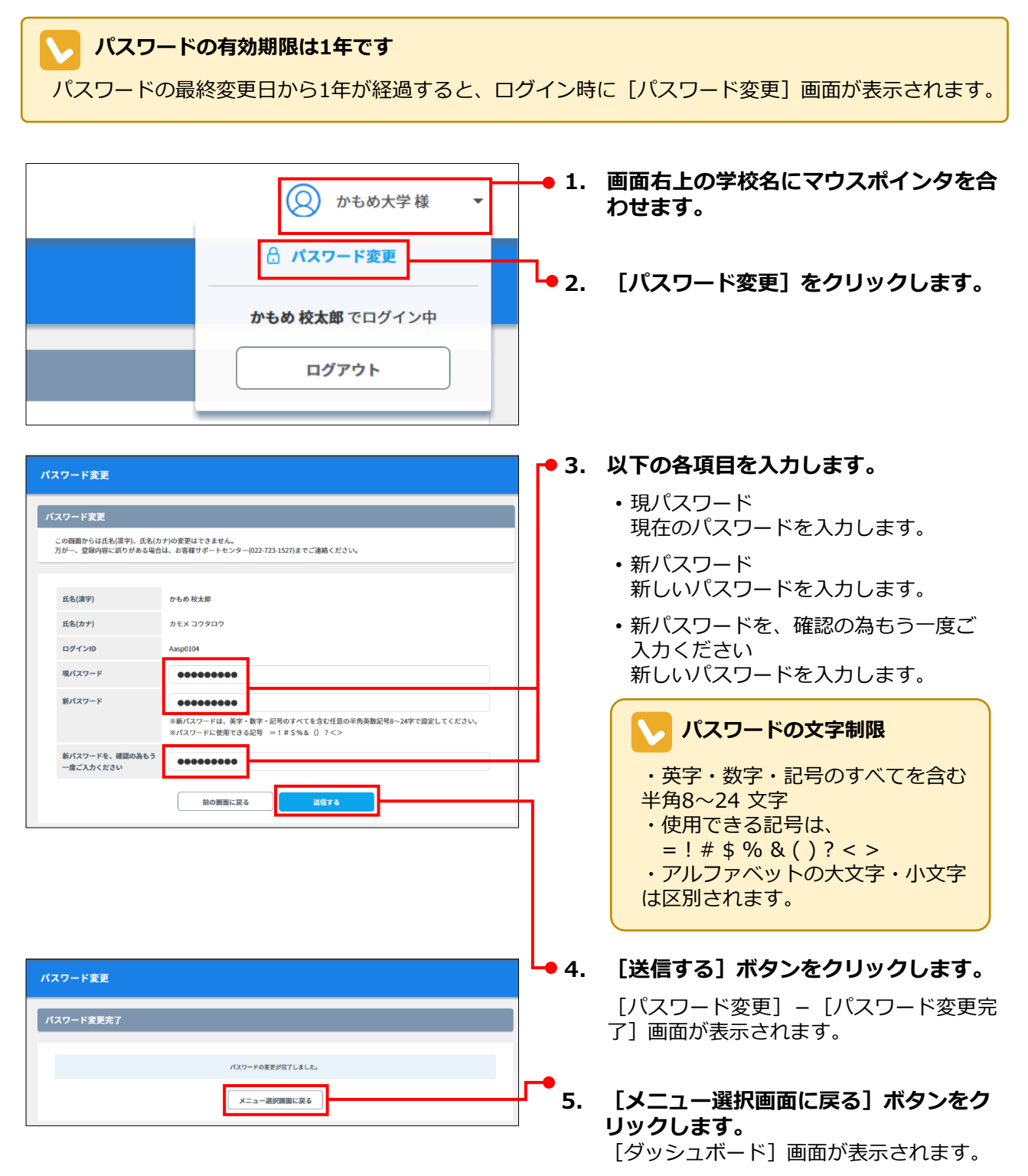

### 2-2-2 パスワードを再登録する

パスワードを忘れた場合は、パスワードを再登録します。

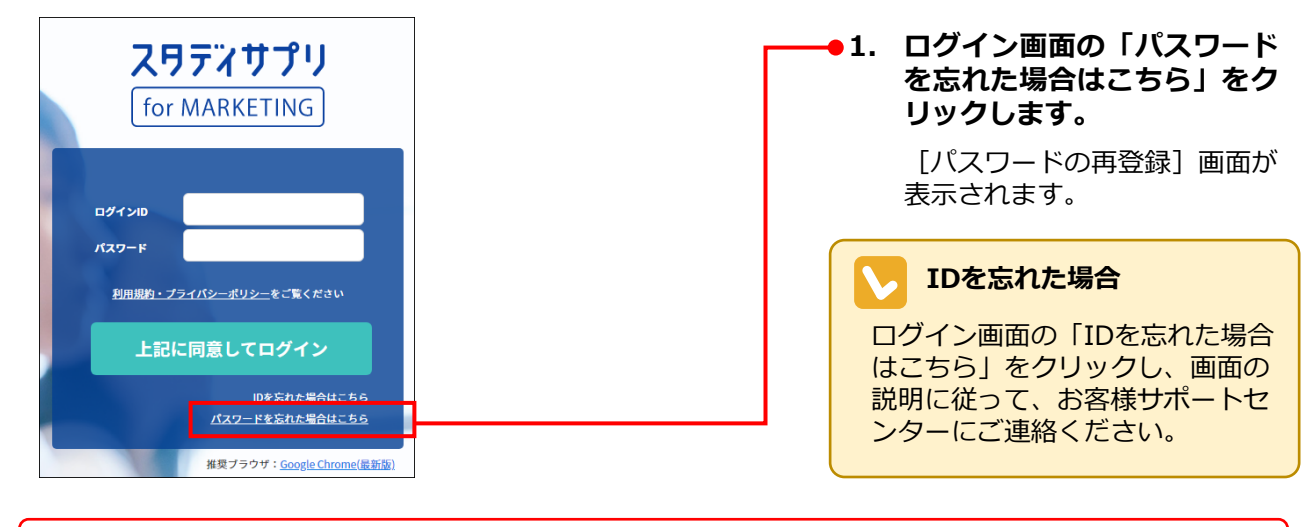

### **パスワードの入力を繰り返し間違えるとロックがかかります** その場合は、お客様サポートセンターにご連絡ください。

2. 以下の各項目を入力します。 パスワードの再登録 ・ログインID ログインIDを入力します。 パスワードを再登録します。 ・登録メールアドレス ログインIDと登録されているメールアドレスを入力してください。 「スタディサプリ for MARKETING に登録した ログインエロ メールアドレスを入力しま す。 登録メールアドレス @ ID・登録メールアドレスを忘れた場合はこちら > 3. [確認する] ボタンをクリッ 確認する クします。 4. 質問に対する「答え」を入力 します。 リマインダ照合画面 回数制限はありません かもめ 専門学校 かもめ太郎様 リマインダの答えを入力し次の画面へ進むボタンをクリックしてください。 リマインダの質問 あなたの好きな食べものは? 5. [次の画面へ進む]をクリッ 答え クします。 リマインダの答えを忘れた場合はこちらう 完了画面が表示され、パス 次の画面へ進む ワード再登録メールが送信さ れます

#### リマインダの答えを忘れた場合

「リマインダの答えを忘れた場合はこちら」をクリックし、画面の説明に従って、お客様サポートセンターにご連絡ください。

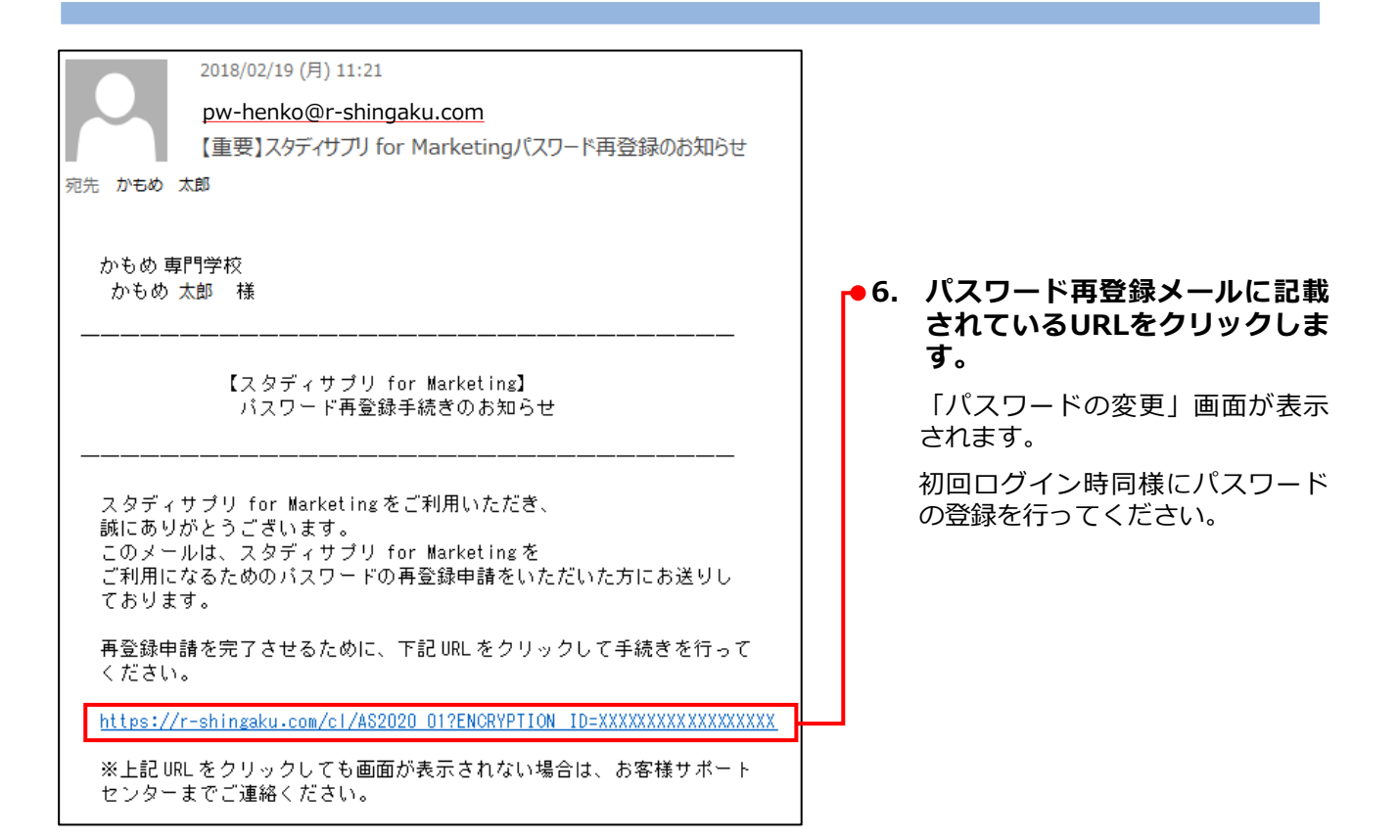

# 2-3 サイドナビゲーションと設定の使い方

#### サイドナビゲーション(画面左端)

設定(画面右上)

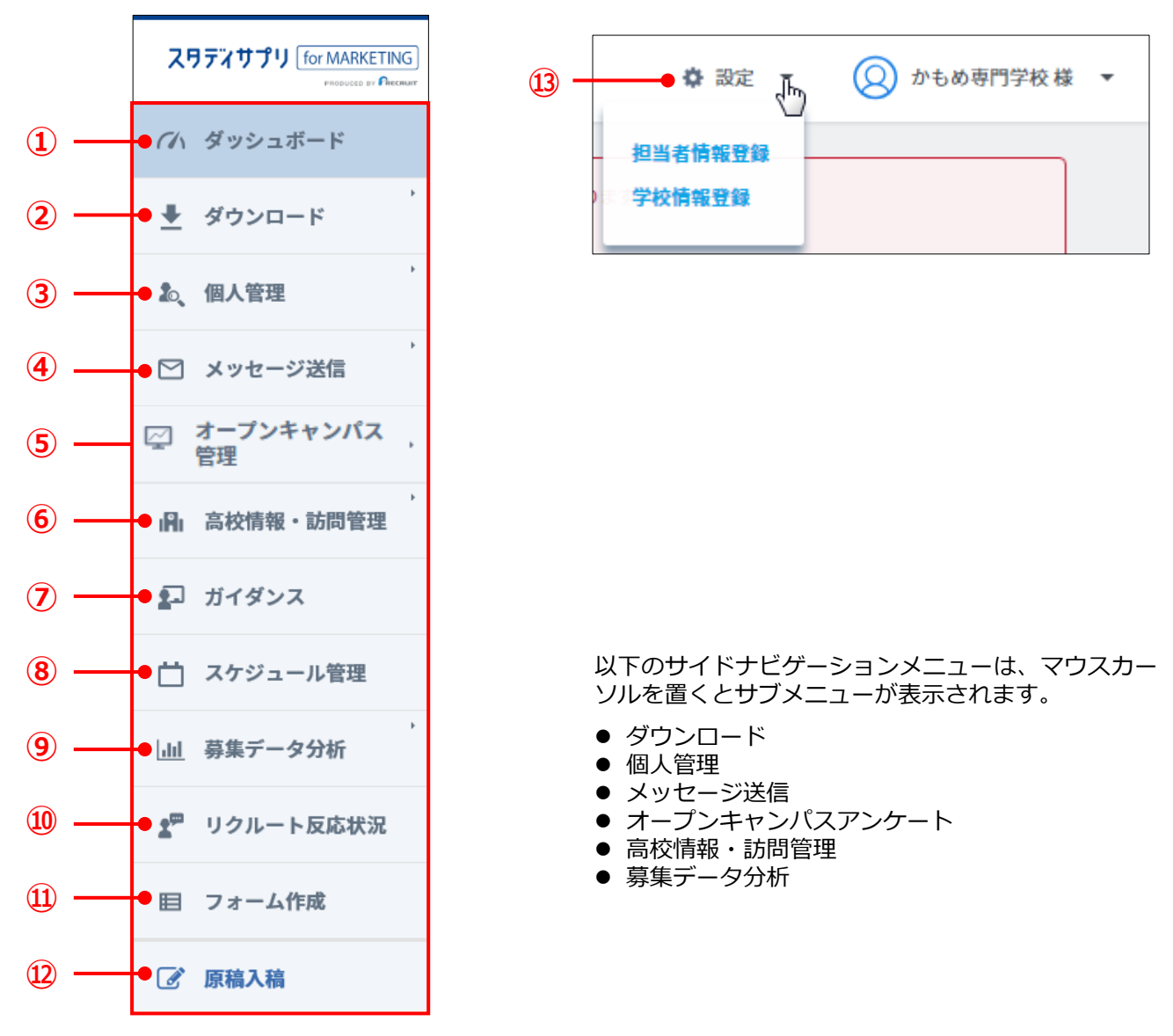

サイドナビゲーションと設定の各項目を、以下に説明します。

|   | 項         |           | 機能                                         |  |
|---|-----------|-----------|--------------------------------------------|--|
| 1 | ① ダッシュボード |           | ダッシュボードを表示します。                             |  |
|   |           | 新着ダウンロード  | 最新のアクションリストをダウンロードします。                     |  |
| 0 |           | 未ダウンロード   | まだダウンロードしていない新着リストのデータを、まと<br>めてダウンロードします。 |  |
| Ŀ |           | データダウンロード | これまでにダウンロードした履歴を表示します。                     |  |
|   |           | 個人検索      | 個人情報を検索・ダウンロードします。                         |  |

|   | 項目                                    | 1                   | 機能                                                          |
|---|---------------------------------------|---------------------|-------------------------------------------------------------|
|   |                                       | 個人検索                | 個人情報を検索・表示・ダウンロードします。                                       |
|   |                                       | 個人登録                | 個人情報を1件ずつ登録します。                                             |
|   | ③ 個人管理                                | 個人一括登録              | 他メディア経由の資料請求やオープンキャンパス予約情<br>報を一括アップロードします。                 |
| 3 |                                       | 個人統合                | 重複して登録された同一個人の情報を統合します。                                     |
|   |                                       | 募集支援項目              | 募集支援項目を設定します。                                               |
|   |                                       | 検索対象外一覧             | 検索対象外となっている個人情報を表示します。<br>検索対象外にした個人情報を、検索対象に戻すこともで<br>きます。 |
|   |                                       | 個人検索                | 個人情報を検索して、メッセージ送信します。                                       |
|   |                                       | メッセージ送信予約<br>一覧     | 送信予約されているメッセージを表示します。                                       |
|   |                                       | メッセージ送信履歴<br>一覧     | メッセージの送付履歴を表示します。                                           |
| 4 | メッセージ送信                               | 送信エラーリスト            | 送信エラーになったメッセージを表示します。                                       |
|   |                                       | メッセージ<br>テンプレート     | メッセージテンプレートを作成します。                                          |
|   |                                       | 署名(問い合わせ<br>先)登録    | メッセージに挿入する署名を登録します。                                         |
|   |                                       | 返信受付アドレス登<br>録      | メッセージの返信を受けるメールアドレスを登録します。                                  |
|   |                                       | オープンキャンパス<br>イベントー覧 | オープンキャンパスイベントを表示・管理します。                                     |
| 5 | <br>  オープンキャンパス<br>  <sup>( 毎 冊</sup> | 来校受付設定              | 全イベント共通の来校受付設定をします。                                         |
|   |                                       | アンケート設定             | アンケートを作成・管理します。                                             |
|   |                                       | 受付状況                | イベントの受付集計結果を表示します。                                          |
|   |                                       | アンケート結果             | アンケート結果を集計・表示します。                                           |
|   |                                       | 高校一覧                | 高校情報を管理します。                                                 |
| 6 | 高校情報・訪問管理                             | 訪問報告書一覧             | 高校への訪問情報を管理します。                                             |
|   |                                       | 学校追加・自由項目<br>管理     | 学校を追加/編集/削除します。また、高校の基本情報<br>として自由項目を追加/編集/削除します。           |

|      | 項目        | 1                   | 機能                                                                                    |
|------|-----------|---------------------|---------------------------------------------------------------------------------------|
| 7    | ガイダンス     |                     | ガイダンス情報を管理します。                                                                        |
| 8    | スケジュール管理  |                     | 各種イベントのスケジュールを管理します。                                                                  |
|      |           | 募集状況分析              |                                                                                       |
|      |           | 反応状況・構造分析           | 各種分析軸を設定し、反応状況とその構造分析を表示しま<br>す。                                                      |
|      |           | 時期分析                | 「時期別アクション」、「来校回数別の来校時期」、「資料請求と来校の相関」、および「出願とアクションの相関」の分析結果を表示します。                     |
|      |           | 併願学科分析              | 学部・学科・コースごとの出願者数、および複数の学部・<br>学科・コースを重複して出願している学生の人数を表示し<br>ます。                       |
|      |           | <br>メディ <i>ア</i> 効果 | メディアごとの接触数に基づいた資料請求、来校、および<br>出願の分析結果を表示します。また、複数のメディアが利<br>用された場合の来校寄与数と出願寄与数を表示します。 |
| 9    | 募集データ分析   | 反応状況詳細分析            |                                                                                       |
|      |           | ヒートマップ              | 資料請求数をヒートマップで表示します。                                                                   |
|      |           | 地域別(エリア)            | エリア別の資料請求数を表示します。                                                                     |
|      |           | 地域別(都道府県)           | 都道府県別の資料請求数を表示します。                                                                    |
|      |           | 高校別(順位)             | 高校別の資料請求数を表示します。                                                                      |
|      |           | 男女別                 | 男女別の資料請求数を表示します。                                                                      |
|      |           | メディア別               | メディア別の資料請求数を表示します。                                                                    |
| 10   | リクルート反応状況 |                     | リクルート経由の資料請求数やオープンキャンパスの予約<br>数を表示します。                                                |
| 1    | フォーム作成    |                     | 資料請求、および来校予約のフォームを作成して管理しま<br>す。                                                      |
| 12   | 原稿入稿      |                     | 原稿入稿システム画面へ遷移します。                                                                     |
| (13) | (画面右上の)   | 担当者情報登録             | 担当者を登録・変更・削除します。                                                                      |
| L)   | ✿ 設定 ▼    | 学校情報登録              | 貴校の住所やメールアドレスを設定します。                                                                  |

## 2-4 担当者情報を設定・管理する

担当者の管理操作は、画面右上の [設定] → [担当者情報登録] をクリックして表示される [担当者情報] - [担当者情報の登録・変更・削除] 画面で実行します。

| ✿ 設定<br>通当者情報登録<br>学校情報登録 | )かもめ専門学校 様  ▼                                                                                                    |   |
|---------------------------|----------------------------------------------------------------------------------------------------|---|
| *                         | 担当者情報の登録・変更・削除                                                                                                    |   |
|                           | <ul> <li>利用者一覧</li> <li>メイン利用者は必ず1名登録されている状態にしてください。</li> <li>担当者情報の登録・変更・削除機能は、権限がメイン利用者の方のみがご利用いただけます。</li> <li>担当者情報を登録する場合は、右の新規登録ボタンをクリックしてください。</li> <li>尚、メイン利用者は2名、利用者は18名まで登録することができます。</li> </ul> | - |

担当者の登録、担当者の情報の変更、および担当者の削除は、「メイン利用者」のみ実行できます。

### 2-4-1 担当者を登録する

| 担当者の登録上限       |                        |
|----------------|------------------------|
| 「メイン利用者」は2名まで、 | 「利用者」は357名まで登録できます。    |
|                |                        |
| 担当者情報          |                        |
| 担当者情報の登録・変更・削除 | ●1. [担当者情報] – [担当者情報の登 |
| 利用者一覧          | をクリックします。              |

| 利用者一覧                                                                     |   |  |   |
|---------------------------------------------------------------------------|---|--|---|
|                                                                           |   |  |   |
|                                                                           |   |  |   |
| メイン利用者は必ず1名登録されている状態にしてください。<br>担当者情報の登録・変更・削除機能は、権限がメイン利用者の方のみがご利用いただけます | r |  | L |

[担当者情報] – [担当者の登録] 画面 が表示されます。

| 当者情報             |                                                                             |                          |                  | • 2. | 各項目を設定します |
|------------------|-----------------------------------------------------------------------------|--------------------------|------------------|------|-----------|
| 旦当者の登録           |                                                                             |                          |                  |      |           |
| 「メールアドレス」には、新し   | いご担当者が利用されているメールアド                                                          | レスを入力してください。             |                  |      |           |
| 権限               | メイン利用者 🔻                                                                    |                          |                  | 11   |           |
| 氏名(漢字)           | (姓) (名)                                                                     |                          |                  |      |           |
| 氏名(カナ)           | (姓) (名)                                                                     |                          |                  |      |           |
| メールアドレス          | @                                                                           |                          |                  |      |           |
| メールアドレス再入力       | @                                                                           |                          |                  |      |           |
| アクション通知メール       | <ul> <li>受け取る 受け取らな</li> <li>※『受け取らない』を選択すると、</li> <li>でご注意ください。</li> </ul> | :い<br>、資料請求等のアクションがあって   | もメールではお知らせされませんの | ٢    |           |
| 見学会掲載終了<br>通知メール | <ul> <li>受け取る</li> <li>受け取る。</li> <li>受け取る。</li> <li>を選択すると、見</li> </ul>    | :い<br>学会情報の掲載終了 2 週間前にお知 | らせメールが届きます。      |      |           |
| ダウンロード権限         | ) あり ) なし                                                                   | データ更新権限                  | ) あり ) なし        |      |           |
| メッセージ権限          | あり なし                                                                       | スタディサプリ進路入稿権限            | )あり)なし           |      |           |
|                  | 前の画面に戻る                                                                     | 内容を確認する                  |                  | -4   |           |

| 項目         | 説明                                                                                                    |
|------------|----------------------------------------------------------------------------------------------------|
| 権限         | 登録する利用者の権限を選択します。<br>●メイン利用者<br>他の担当者の登録、登録した情報の変更、削除ができます。<br>●利用者<br>担当者の登録・変更・削除を実行できません。<br>●入稿のみ<br>原稿入稿システムにのみログインできます。<br>(個人情報の閲覧は不可)<br>個人情報の閲覧について         |
|            | 入稿のみ以外、登録されている個人の情報は常に閲覧可能です。                                                                                                    |
| 氏名(漢字)     | 担当者の姓名を入力します。                                                                                                    |
| 氏名(カナ)     | ・原則として登録者の方の本名フルネームでの登録をお願いします                                                                                                    |
| メールアドレス    | <ul> <li>担当者のメールアドレスを入力します。</li> <li>(フリーメールアドレスは非推奨)</li> <li>重要</li> <li>氏名・メールアドレスはIDと紐づけられるため、一度登録すると<br/>修正ができません。変更したい場合は担当者を削除&amp;再登録して<br/>ください。</li> </ul> |
| メールアドレス再入力 | 確認のため、担当者のメールアドレスをもう一度入力します。                                                                                                    |

| 項目            | 説明                                                          |  |  |
|---------------|-------------------------------------------------------------|--|--|
| アクション通知メール    | アクションがあったことを知らせる通知メールを受信するかどうかを選択します。                       |  |  |
| 見学会掲載終了通知メール  | 見学会情報の掲載終了を知らせる通知メールを受信するかどうかを選択<br>します。                    |  |  |
| ダウンロード権限      | ダウンロード機能の使用可否を選択します。                                        |  |  |
| メッセージ権限       | メッセージ送信機能の使用可否を選択します。                                       |  |  |
| データ更新権限       | 個人のデータの更新(登録・変更・削除)および、アップロード・カレ<br>ンダー等の更新を許可するかどうかを選択します。 |  |  |
| スタディサプリ進路入稿権限 | 原稿入稿機能の使用可否を選択します。                                          |  |  |

| <b>あり</b> な      | に <b>スタデ</b> ー      | ィサプリ進路入稿権限      | <u>)</u> あり      | <b></b> • 3. | 画面下部の [内容を確認する<br>ボタンをクリックします。 |
|------------------|---------------------|-----------------|------------------|--------------|--------------------------------|
| 前の画面             | に戻る                 | 内容を確認する         |                  |              |                                |
| 当者情報             |                     |                 |                  |              |                                |
| 旦当者の登録確認         |                     |                 |                  |              |                                |
| 登録 ポタンをクリックすると、  | 新しいご担当者のID/パスワードが発行 | されます。           |                  | ]            |                                |
|                  |                     |                 |                  |              |                                |
| 権限               | 利用者                 |                 |                  |              |                                |
| 氏名(漢字)           | 進学太郎                |                 |                  |              |                                |
| 氏名(カナ)           | シンガクタロウ             |                 |                  |              |                                |
| メールアドレス          | taro@xxx.xxx.xx     |                 |                  |              |                                |
| アクション通知メール       | 受け取る                |                 |                  | <b>4</b> .   | 設定内容を確認し、「登録す                  |
| 見学会掲載終了<br>通知メール | 受け取る                |                 |                  |              | る」ボタンをクリックします                  |
| ダウンロード権限         | あり                  | データ更新権限         | あり               |              |                                |
| メッセージ権限          | あり                  | スタディサプリ進路入稿権限   | あり               |              |                                |
|                  | 前の画面に戻る             | 登録する            |                  |              |                                |
|                  |                     |                 |                  |              |                                |
|                  |                     |                 |                  | _            |                                |
| 2当者情報            |                     |                 |                  |              |                                |
| 担当者ID発行          |                     |                 |                  |              |                                |
| セキュリティ上、印刷       | したIDシートの管理にはご注意     | ください。           |                  |              |                                |
|                  |                     |                 |                  | 5.           | 「ID・パスワード発行画ī                  |
|                  | ご登録                 | いただいた方のID・パスワート | 「を発行します。         |              | へ] ボタンをクリックしまる                 |
|                  | ID・パスワード発行画面^       | ヽ進み、IDシートを印刷して、 | 新しいご担当者へお渡しください。 |              | IDシートが新規タブで表示。                 |
|                  |                     | ID・パスワード発行画面    |                  | +            | れます。                           |
|                  |                     |                 |                  |              |                                |
|                  |                     |                 |                  |              |                                |

クリックせずに閉じてしまうと、ID・PWを再表示できません。 閉じてしまった場合はIDを削除し登録をし直してください。

|                                                                              |                                                    |                                                                              | 2018年03月13日                       |
|------------------------------------------------------------------------------|----------------------------------------------------|------------------------------------------------------------------------------|-----------------------------------|
|                                                                              |                                                    | 株式会社リクルートマ                                                                   | マーケティングパートナーズ                     |
| 11111111                                                                     |                                                    |                                                                              | まなび事業本目                           |
| かもめ専門学                                                                       | 段<br>#                                             |                                                                              |                                   |
| 17 UN BLAD                                                                   | ea.                                                |                                                                              |                                   |
| 14 12                                                                        |                                                    |                                                                              |                                   |
| 時下ますます                                                                       | ご清祥のこととお慶び                                         | (申し上げます。 平素は、格別のご真配を賜り厚く                                                     | 御礼申し上げます。                         |
| さて、この度                                                                       | かもめ太郎様をスタ                                          | ディサブリ for Marketingのご担当者として登録い                                               | たしました。                            |
| ログインID                                                                       | と初回ログイン用のパ                                         | (スワードをお知らせいたしますので、システムに                                                      | ログイン後、登録手続きを                      |
| 完了いただき                                                                       | ますようお願いいたし                                         | .87.                                                                         |                                   |
| 今後とも、弊                                                                       | 社ならびにスタディサ                                         | /プリ for Marketingにご愛顧耶りますようお願い申                                              | し上げます。                            |
|                                                                              |                                                    |                                                                              | 教具                                |
|                                                                              |                                                    |                                                                              |                                   |
|                                                                              |                                                    |                                                                              |                                   |
| 24514                                                                        | Till for Marketine                                 | 。 ご利用すりみび初回ログイン用のパスワ                                                         | - K                               |
|                                                                              | > > iot marketing                                  | 6 CTURT Dico and a 1 Statistics                                              |                                   |
|                                                                              |                                                    |                                                                              |                                   |
| かもめ太部に                                                                       | 集めご利用IDと初回                                         | ログイン剤のパスワードは下記のとおりです。                                                        |                                   |
|                                                                              | 218810                                             | 40117415                                                                     |                                   |
|                                                                              |                                                    | 00.00.000                                                                    |                                   |
|                                                                              | 1070-k                                             | 03(86094                                                                     |                                   |
| = 477444                                                                     | ADAANCH H                                          | 日のご利用すりと利用ログイン用のパスワードと                                                       | [ Imm] 24924970                   |
| for Market                                                                   | INFIRETORES                                        | お知らせい (リフィング登録メール) というメー                                                     | LEGITILE PH                       |
| ABTE                                                                         | when an a to writer                                | entres (sets states as easies                                                | 45.8 H D 11.3 2 1 H               |
| リマイング                                                                        | BBX-LUL 544                                        | め太郎様のご登録メールアドレス安に決信してお                                                       | りますが、万が一、メー                       |
| 1.000                                                                        | れていない場合は下げ                                         | 記のお客様サポートセンターまでご達柄ください。                                                      |                                   |
|                                                                              | MARKE-SUTE                                         | スタディサブリ for Marketing ご配用フニュアル                                               | 7780LT804F0                       |
| = 0.4 4 34                                                                   | contraction is a clear                             | Carlo S. J. S. S. Landard and P. S. Market and S. La                         | CONTRACTOR CONTRACTOR             |
| = ログインの<br>で、ご和き                                                             | 1C # 355                                           |                                                                              |                                   |
| ■ログインペ<br>で、ご参照                                                              | KROW<br>Internation                                | -UACAAM-MMP3 ADANIMESAN                                                      |                                   |
| = ログイン4<br>で、ご参照<br>= リマインタ<br>くいがとり                                         | iください。<br>/とは、万が一パスワー                              | ードを忘れた時に使用する、あなただけが答えを知                                                      | じっている質問です。 リマ                     |
| = ログイン4<br>で、ご参照<br>= リマインタ<br>インダとそ                                         | #ください。<br>/とは、万が一パスワー<br>!の答えを登録すること               | ードを忘れた時に使用する、あなただけが答えを見<br>とで、忘れてしまったパスワードを再設定すること                           | ロっている質問です。 リマ<br>こができます。          |
| <ul> <li>ログインペ<br/>で、ご参告</li> <li>リマインタ<br/>インダとそ</li> </ul>                 | fください。<br>fとは、万が一パスワー<br>iの答えを登録すること<br>ございましたら、どう | ードを忘れた時に使用する、あなただけが答えを気<br>とで、忘れてしまったパスワードを再設定すること<br>でお気軽にお客様ワポートセンターまでお問合せ | ロっている質問です。 リマ<br>こができます。<br>ください。 |
| <ul> <li>ログインペ<br/>で、ご参照</li> <li>リマインタ<br/>インダとそ</li> <li>ご不明な点が</li> </ul> | iください。<br>/とは、万がーパスワー<br>!の答えを登録すること<br>ございましたら、どう | ードを忘れた時に使用する、あなただけが答えを数<br>とで、忘れてしまったパスワードを再設定すること<br>そお気軽にお客様ウボートセンターまでお問合せ | 8っている質問です。 リマ<br>こができます。<br>ください。 |
| <ul> <li>ログインペ<br/>で、ご参照</li> <li>リマインタ<br/>インダとそ</li> <li>ご不明な点が</li> </ul> | fください。<br>fとは、万がーパスワー<br>cの答えを登録すること<br>ございましたら、どう | ードを忘れた時に使用する、あなただけが答えを見<br>とで、忘れてしまったパスワードを再設定すること<br>そお気軽にお客様サポートセンターまでお問合せ | Eっている質問です。 リマ<br>こができます。<br>ください。 |
| <ul> <li>ログインペ<br/>で、ご例目</li> <li>リマインタ<br/>インダとく</li> <li>ご不明な点が</li> </ul> | iください。<br>iとは、万が一パスワー<br>:の答えを登録すること<br>ございましたら、どう | ードを忘れた時に使用する。あなただけが答えを5<br>とで、忘れてしまったパスワードを再設定すること<br>そお気軽にお客様ウポートセンターまでお問合せ | こっている質問です。 リマ<br>こができます。<br>ください。 |
| <ul> <li>ログインペ<br/>て、ご参照</li> <li>リマインタ<br/>インダとそ</li> </ul>                 | Iください。<br>「とは、万がーパスウー<br>の答えを登録すること<br>ございましたら、どう  | ードを忘れた時に使用する。あなただけが答えを見<br>とで、忘れてしまったパスワードを再設定すること<br>やお気軽にお客様サポートセンターまでお問合せ | Eっている質問です。 リマ<br>こができます。<br>ください。 |
| <ul> <li>ログインペ<br/>て、ご参照</li> <li>リマインタ<br/>インダとそ</li> </ul>                 | 1ください。<br>そは、万が一パスウ・<br>の落えを登録すること<br>ございましたら、どう   | ードを忘れた時に使用する。あなただけが答えを見<br>とで、忘れてしまったパスワードを再設定すること<br>そお気軽にお客様サポートセンターまでお問合せ | Eっている質問です。 リマ<br>ができます。<br>ください。  |
| <ul> <li>ログインペ<br/>て、ご都計</li> <li>リマインタ<br/>インダとそ</li> <li>ご不明な点が</li> </ul> | 1ください。<br>「とは、万が一パスウ-<br>・の落えを登録するこ1<br>ございましたら、どう | ードを忘れた時に使用する、あなただけが答えを見<br>とで、忘れてしまったパスワードを再設定すること<br>そお気軽にお客様サポートセンターまでお問合せ | しっている目的です。 リマ<br>こができます。<br>ください。 |

- 6. IDシートを印刷します。
- 7. 担当者にIDシートを手渡します。
- 8. 担当者に、本章の最後に掲載された 「ID管理に関するご注意〜安全に個人 情報を取り扱うために〜 」を確認させ ます。
- 9. 担当者に「2-1-1 初回ログインする」 を参照させ、初回のログインを実行させ ます。

登録した担当者は、[担当者情報] – [担 当者情報の登録・変更・削除] 画面の [利 用者一覧] に表示されます。 

### 2-4-2 担当者の情報を変更する

| 担当者情報                                                      |                                      |                  |            | 1.    | [担当者情報]– [担当者情報<br>の登録,変更,削除]画面の        |
|------------------------------------------------------------|--------------------------------------|------------------|------------|-------|-----------------------------------------|
| 担当者情報の登録・変更・削除                                             |                                      |                  | <b>⊢</b> • |       | [変更]ボタンをクリックしま                          |
| 利用者一覧                                                      |                                      |                  |            |       | す。                                      |
| メイン利用者は必ず1名登録されている状態にしてください。                               |                                      |                  |            |       |                                         |
| 担当者情報の豆緑・変更・耐除機能は、種酸がメイン利用者<br>担当者情報を登録する場合は、右の新規登録ボタンをクリッ | クしてください。                             |                  |            |       |                                         |
| 尚、メイン利用者は2名、利用者は18名まで登録すること                                | ができます。                               | 新規登録             |            | 2     | 乳ウも亦あし「中のも疎河すっ」                         |
| メイン利用者                                                     |                                      |                  |            | Ζ.    | 改正で変更し、 [内谷で唯認9る]<br>ボカンを力ⅠックⅠ」ます       |
|                                                            |                                      |                  |            |       | パランセンシックしょう。                            |
| 担当者情報                                                      |                                      |                  |            | )     | [担当者情報] – [担当者情報の                       |
| 担当者情報の変更                                                   |                                      |                  |            |       | 変更確認」 画面の表示されます。<br>亦更した 記字がま 字でまニされます。 |
| ご担当者の登録情報を変更することができます。                                     |                                      |                  |            |       | 変更した<br>設定が<br>小子で<br>衣示されます            |
|                                                            |                                      |                  |            | -     |                                         |
| 利用者                                                        |                                      |                  |            | 2 A A | 役史 (きる設定)月日<br>「佐畑」                     |
| ログインID                                                     | 権限                                   | 利用者              |            |       | 「セクション通知マニリ」                            |
| 氏名(漢字) 進学 太郎                                               | 登録者1D                                | - Nacional State |            |       | 「アクション通知メール」                            |
| 氏名(カナ) シンガク タロウ                                            | 登録日                                  | 2017.12.29       |            |       |                                         |
| メールアドレス                                                    | 最終ログイン日                              |                  |            |       | 「メッヤージ権限」                               |
| 初回ログイン 未ログイン                                               | リマインダ(質問)                            | 未設定              |            |       | 「データ更新権限」                               |
| メールマガジン                                                    | 登録 リマインダ(答え)                         | 未設定              |            |       | 「スタディサプリ進路入稿権限」                         |
| アクション通知メール<br>※『受け取らない』そ<br>のでご注意ください。                     | > 文行 私らない<br>を選択すると、イベント予約等のアクションがあっ | てもメールではお知らせされません |            |       |                                         |
| 月学会掲載終了 ○ 受け取る ○ 通知メール ※『受け取る』を選択                          | )受け取らない<br>Rすると、見学会情報の掲載終了 2 週間前にお知ら | セメールが届きます。       |            |       |                                         |
| ダウンロード権限 🔵 あり 🗌 な                                          | し データ更新権限                            | ○ あり ○ なし        |            |       | 重要                                      |
| メッセージ権限 🔹 あり 🔷 な                                           | し スタディサプリ進路入稿権限                      | ● あり ○ なし        |            |       |                                         |
| 前の画面                                                       | に戻る 内容を確認する                          |                  |            | _     | 大名・メールアドレスはIDと紐つけら                      |
|                                                            |                                      |                  |            | :     | 11るにの、一度豆球9ると修止かじさ<br>キサム 亦再したい提会け扣当者を削 |
|                                                            |                                      |                  |            | I     | よどれ。夏史したい湯百は戸当日で前<br>除&再登録してください。       |
|                                                            |                                      |                  |            |       |                                         |
|                                                            |                                      |                  |            |       |                                         |
| ● 参考                                                       |                                      |                  |            |       |                                         |
| 設定内容に                                                      | ついては、「2-                             | 4-1 担当者を         | 登録する」の手    | 順2.7  | を参照してください。                              |
|                                                            |                                      |                  |            |       |                                         |
| 相当者情報                                                      |                                      |                  |            |       |                                         |
|                                                            |                                      |                  |            | 3.    | 【登録する】ボタンをクリック                          |
| 担当者情報の変更確認                                                 |                                      |                  |            |       | します。                                    |
| ご担当者の登録情報を変更することができます。                                     |                                      |                  |            |       | 担当者の情報が変更され、 [担                         |
| 利用者                                                        |                                      |                  |            |       | 当者情報] – [担当者情報の変                        |
|                                                            |                                      |                  |            |       | 更完了]画面が表示されます。                          |
| IZEEID                                                     | 相用                                   | 利用者              |            |       |                                         |
| 武名(漢子) 送子 太郎                                               | 2005E1D                              | 2017 12 29       |            |       |                                         |
| x-1.7FLZ                                                   | 最終ログイン日                              |                  |            |       |                                         |
| 初回ログイン 未ログイン                                               | リマインダ(質問)                            | 未設定              |            |       |                                         |
| メールマガジン 登録                                                 | リマインダ(回答)                            | 未設定              |            |       |                                         |
| アクション通知メール 受け取る                                            | 見学会掲載終了<br>通知メール                     | 受け取る             |            |       |                                         |
| ダウンロード権限 あり                                                | データ更新権限                              | a0               |            |       |                                         |
| メッセージ権限 あり                                                 | スタディサプリ進路入稿権限                        | あり               |            |       |                                         |
| 10.0 MIR.                                                  | -E6 0873                             | · · · · · ·      |            |       |                                         |
| =107 jm Lai 1                                              |                                      |                  |            |       |                                         |

### 2-4-3 担当者を削除する

| 担当者情報                                  |                                     |                                            |                  |        |    |                                                        |
|----------------------------------------|-------------------------------------|--------------------------------------------|------------------|--------|----|--------------------------------------------------------|
| 担当者情報の登                                | 登録・変更・削除                            |                                            |                  |        | -1 | 「扣当老信報」「扣当老信報                                          |
| 利用者一覧                                  |                                     |                                            |                  |        |    | (過当省情報) - [過当省情報<br>の登録・変更・削除] 画面の<br>[利田者一覧] で 削除する相  |
| メイン利用者は<br><b>担当者情報の</b> 登             | 必ず1名登録されてい<br><b>録・変更・削除機能</b>      | いる状態にしてください。<br><b>は、権限がメイン利用者の方のみがご</b> 系 | <b>刘用いただけます。</b> |        |    | 当者の[削除] ボタンをクリッ                                        |
| 担当者情報を登<br>尚、メイン利用                     | 録する場合は、右の<br>者は2名、利用者は              | 新規登録ボタンをクリックしてください<br>18名まで登録することができます。    | λ <sub>0</sub>   | 新規登録   |    | クします。                                                  |
| メイン利用者                                 |                                     |                                            |                  | ze Dik |    |                                                        |
| 担当者情報<br>担当者情報の<br>御藤ボタンをク<br>(一度別除する) | <b>川除</b><br>リックすると、ログ<br>と元には戻せません | インIDが削除されます。<br>                           |                  |        | 2. | [削除する]ボタンをクリック<br>します。                                 |
|                                        |                                     | 利                                          | 用者               |        |    | 担当者が削除され、「担当者情                                         |
| ログインID                                 |                                     | Aasp0105                                   | 権限               | 利用者    |    | <ul><li>報」− し担当者情報の削除完</li><li>了〕 画面が表示されます。</li></ul> |
| アクション通                                 | 掬メール                                | 受け取る                                       | 見学会掲載終了<br>通知メール | 受け取る   |    |                                                        |
| ダウンロード                                 | 補限                                  | あり                                         | データ更新権限          | あり     |    |                                                        |
| メッセージ格                                 | 阀                                   | あり                                         | スタディサプリ進路入稿権限    | あり     |    |                                                        |
|                                        |                                     | 前の画面に戻る                                    | 削除する             |        |    |                                                        |

#### 担当者の削除制限

登録されている「メイン利用者」が1名のみの場合、「メイン利用者」は削除できません。 新しくメイン利用者を設定してから、削除を行ってください。

# 2-5 学校情報を変更する

重要 「スタディサプリ進路」に登録されている貴校の所在地を変更する場合は、弊社営業担当までご 連絡ください。

### 2-5-1 発送先と返信受付メールアドレスを変更する

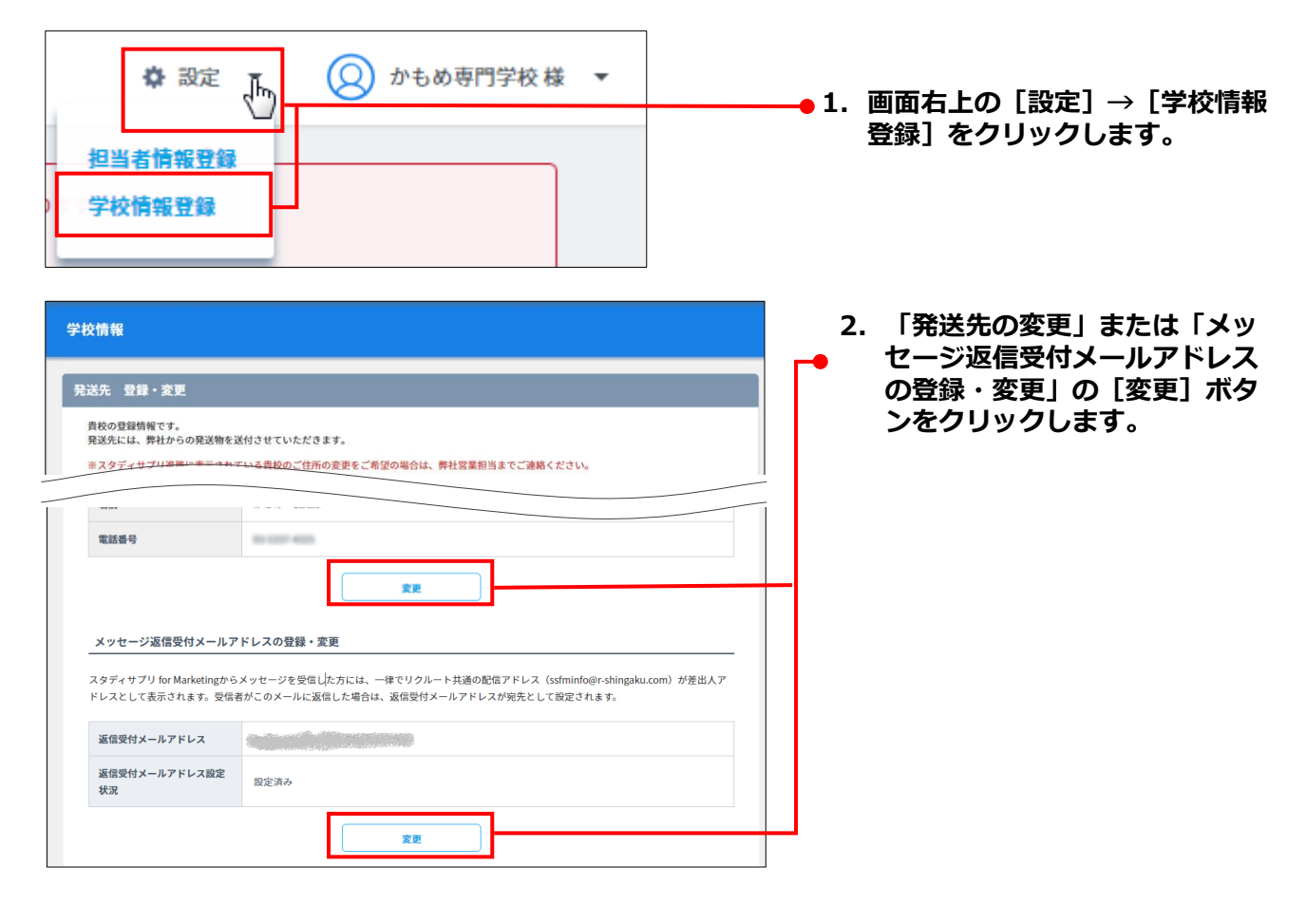

| 学校情報                                                                         |                                                                                                    |                                                                                                    |
|------------------------------------------------------------------------------|----------------------------------------------------------------------------------------------------|----------------------------------------------------------------------------------------------------|
| 発送先 変更                                                                       |                                                                                                    |                                                                                                    |
| 貴校のご登録情報です。<br>発送先には、弊社からの昇<br>※スタディサプリ進路に表                                  | 発送物を送付させていただきます。<br>表示されている責後のご住所の変更をご希望の場合は、弊社営業担当までご連絡ください。                                                                                                    |                                                                                                    |
| 発送先                                                                          |                                                                                                    | ●3.弊社からの発送物を送付する発送                                                                                                    |
| 部使各号                                                                         |                                                                                                    | たを変更9 る場合、変更後の発送<br>先情報を入力します。                                                                                                    |
| 住所                                                                           |                                                                                                    |                                                                                                    |
| 部署名                                                                          | 進学相談室                                                                                                    |                                                                                                    |
| 名前                                                                           | かもめ 校太郎 マ                                                                                                    |                                                                                                    |
| 電話番号                                                                         |                                                                                                    |                                                                                                    |
|                                                                              |                                                                                                    | 4.返信受付メールアドレスを変更す                                                                                                    |
| 返信受付メールアドレス                                                                  | スの変更                                                                                                    | る場合、変更後のメールアドレスを                                                                                                    |
| 語入力防止のため、メール<br>返信受付メールアドレスを<br>画面の案内に従って、必ず<br>また、すでに送信予約がさ<br>ージ送信が行われますので | レアドレスを2回入力してください。内容確認ボタンをクリックすると変更内容の確認画面が表示されます。<br>実置する場合、変更手続きが完了するまで、「メッセージ作成・送信」機能をご利用いただけません。<br>増換まで変更手続きを完了させてください。<br>れているメッセージがある場合、送信予定日までに変更手続きが完了していないと、変更前のメールアドレスで、メッセ<br>、予めご了承ください。 | び[返信受付メールアドレス再入力]に入力します。                                                                                                    |
| 返信受付メールアドレ<br>返信受付メールアドレス                                                    | 2.(現在)                                                                                                    | 5. 設定を変更し、[内容を確認す<br>╺る]ボタンをクリックします。                                                                                                    |
| 返信受付メールアドレス                                                                  |                                                                                                    |                                                                                                    |
| 返信受付メールアドレス                                                                  | () () () () () () () () () () () () () (                                                                                                    |                                                                                                    |
|                                                                              | 夏る 向容を補助する                                                                                                    |                                                                                                    |
|                                                                              |                                                                                                    | 1                                                                                                    |
| 学校情報                                                                         |                                                                                                    |                                                                                                    |
| 発送先 変更確認<br>登録ボタンをクリックする                                                     | と、発送先を変更します。                                                                                                    | 6. [登録する]ボタンをクリッ<br>クします。                                                                                                    |
| 85-14.4-                                                                     |                                                                                                    | 学校情報が変更され、「学校情                                                                                                    |
| 第四十二                                                                         |                                                                                                    | ■ 報] - [発送先住所 変更完                                                                                                    |
|                                                                              | A02874516                                                                                                    | 」         」         」         」         」         」         」         」         」         」         」         」         」         」         」         」         」         」         」         」         」         」         」         」         」         」         」         」         」         」         」         」         」         」         」         」         」         」         」         」         」         」         」         」         」         」         」         」         」         」         」         」         」         」         」         」         」         」         」         」         」         」         」         」         」         」         」         」         」         」         」         」         」         」         」         」         」         」         」         」         」         」         」         」         」         」         」         」         」         」         」         」         」         」         」         」         」         」         」         」         」         」         」         」         」         」         」 |
| 登録ボタンをクリックする                                                                 | ると、返信受付メールアドレスを変更します。                                                                                                    | 表示されます。                                                                                                    |
| 返信受付メールアドレ                                                                   | レスの登録確認                                                                                                    |                                                                                                    |
| 返信受付メールアドレス                                                                  | x                                                                                                    |                                                                                                    |
|                                                                              |                                                                                                    |                                                                                                    |
|                                                                              | 長る 登録する                                                                                                    |                                                                                                    |
|                                                                              |                                                                                                    |                                                                                                    |

#### 重要

- 返信受付メールアドレスを変更した場合、変更後のメールアドレスに認証確認メールが届きます。 次ページの「2-5-2 変更したメールアドレスを認証する」を参照し、手続きを実施してください。 ・ 返信受付メールアドレスの変更手続きが完了するまでは、メッセージ送信機能を利用できません。
- 送信予約がされているメッセージの送信予定日までに変更手続きが完了しない場合は、変更前の メールアドレスでメッセージが送信されます。

### 2-5-2 変更したメールアドレスを認証する

返信受付メールアドレスを変更した場合、変更後のメールアドレスに認証確認のメールが送信されます。

| 2018/02/19 (月) 11:30<br>【重要】スタディサプリ for Marketing 返信受付メールアドレス確認のお知らせ<br>宛先 かもめ 太郎                                                 | • 1. | 認証確認のメールに記載され<br>ているURLをクリックします。                                                                                       |
|----------------------------------------------------------------------------------------------------|------|----------------------------------------------------------------------------------------------------|
| かもめ 専門学校<br>かもめ 太郎 様<br>                                                                                                    |      |                                                                                                    |
| 返信受付メールアドレス登録確認のお知らせ<br>スタディサプリ for Marketing をご利用いただき、<br>誠にありがとうございます。<br>このメールは、スタディサプリ for Marketing<br>の返信受付メールアドレスの登録確認のために |      |                                                                                                    |
| お送りしております。<br>~返信受付メールアドレスとは?~<br>「メッセージ送信機能」をご利用いただく際に、メッセージを<br>受信した方が返信をする際の宛先メールアドレスになります。                                    |      |                                                                                                    |
| https://r-shingaku.com/cl/CH7220 06?MAIL KAKUNIN CD=XXXXXXXXXXXXXXXXXXXXXXXXXXXXXXXXXXXX                                          | 2.   | 【ログインID】と【パスワー<br>ド】を入力し、【確認】ボタ<br>ンをクリックします。<br>変更後のメールアドレスが認証<br>され、「返信受付メールアドレ<br>スの登録が完了しました。」と<br>いうメッセージが表示されます。 |
| 2021.4.8<br>返信受付メールアドレスの登録が完了しました。<br>TOPへ戻る                                                                                      | 3.   | [TOPへ戻る]ボタンをク<br>リックします。                                                                                               |

サイドナビゲーションメニューの[設定]→[学校情報登録]
 をクリックします。

| メッセージ返信受付メールアドレスの登録・変更                       |                        |                                                                                      |     |  |  |  |  |
|----------------------------------------------|------------------------|--------------------------------------------------------------------------------------|-----|--|--|--|--|
| スタディサプリ for Marketingから.<br>ドレスとして表示されます。受信者 | メッセージを受信し<br>がこのメールに返信 | た方には、一律でリクルート共通の配信アドレス(ssfminfo@r-shingaku.com)が差<br>目した場合は、返信受付メールアドレスが宛先として設定されます。 | 出人ア |  |  |  |  |
| 返信受付メールアドレス                                  |                        |                                                                                      |     |  |  |  |  |
| 返信受付メールアドレス設定<br>状況                          | 設定済み                   |                                                                                      |     |  |  |  |  |
|                                              |                        | 変更                                                                                   |     |  |  |  |  |

5. [学校情報] – [発送先 登録・変更] 画面の「メッセージ返信受付メールアドレスの登録・変更」でメールアドレスが設定済みになっていることを確認します。

# 2-6 ゲストIDを発行する

「在校生・卒業生・先生入稿」と「イベント入稿」は、原稿入稿システムを操作する貴校のご担当者(管理者)以外の方(ゲスト)に入稿していただくこともできます。

管理者は、必要に応じてゲストIDを発行し、ゲストに連絡します。

スタディサプリ for MARKETINGの利用者登録があり、入稿権限が付いているIDであればゲストIDの発行・記事の承認が可能です。

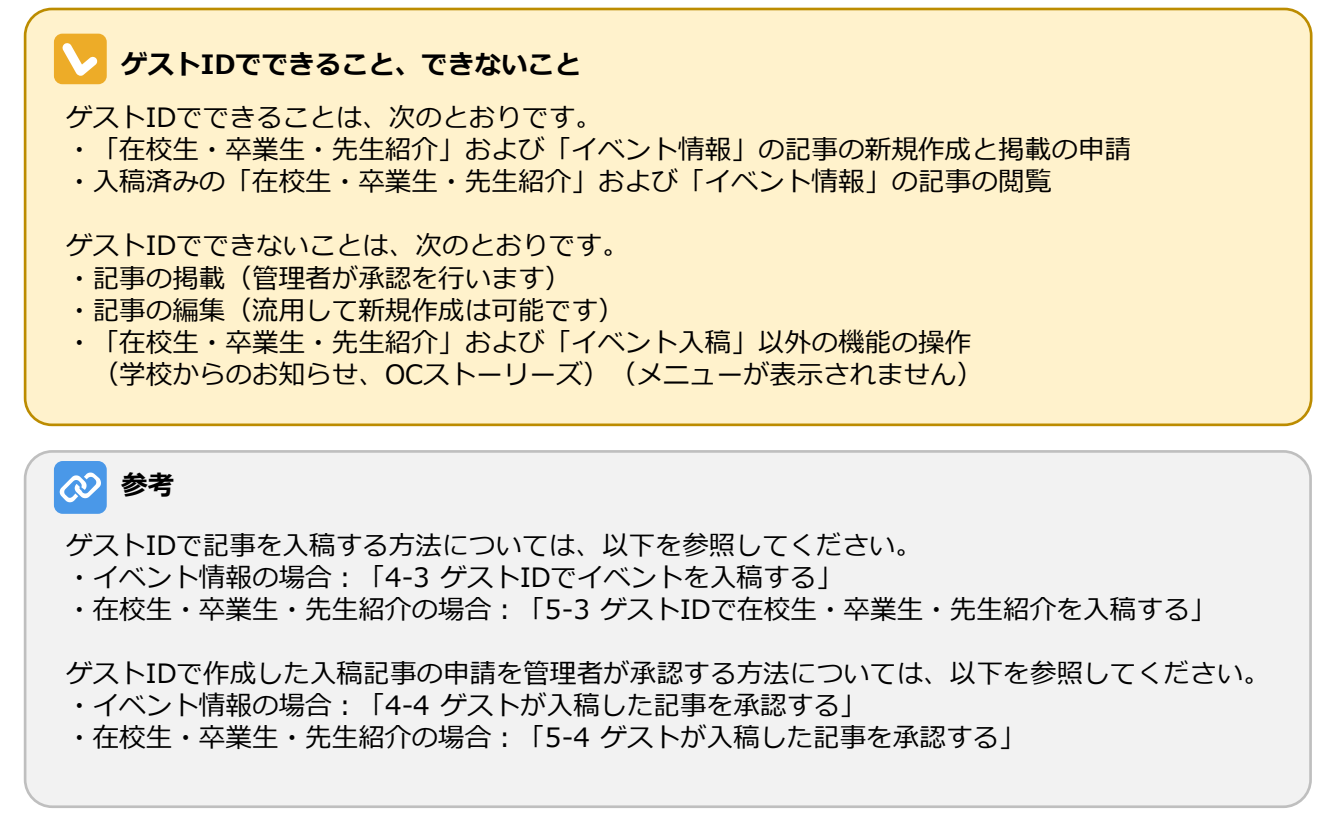

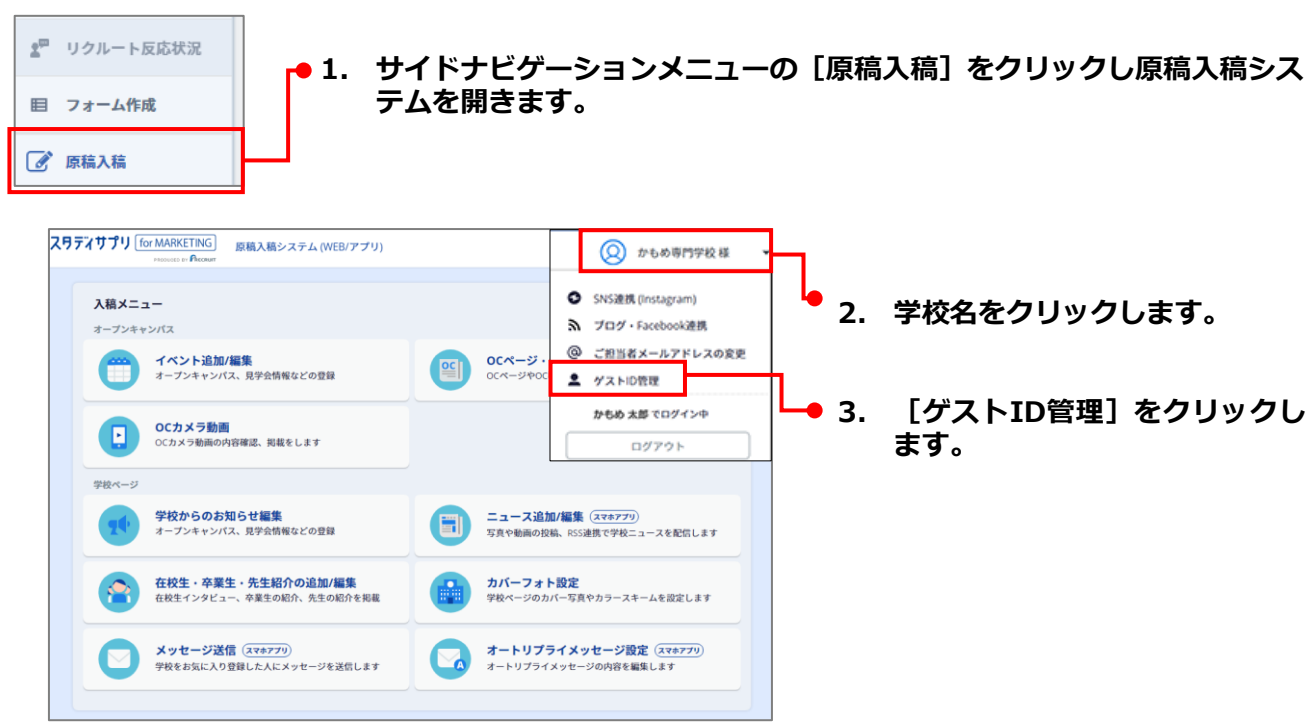

| ス <b>リティサプリ</b> for MARKET                                                                     | NG 原稿入稿システム(WEB/アプリ)                  | ② かもめ専門学校様                | 4.   | [パスワードを変更] をクリッ                             |
|------------------------------------------------------------------------------------------------|---------------------------------------|---------------------------|------|---------------------------------------------|
| <b>オープンキャンパス</b><br>────────────────────────────────────                                       | ゲストルの管理                               |                           |      | クします。                                       |
| <ul> <li></li></ul>                                                                            | ゲストー覧 ゲスト入稿は、以下のゲストログイン画面の            | から、ログインのとパスワードを入力してご利用いただ |      | [パスワードの変更] 画面が表<br>示されます。                   |
| OCカメラ動画                                                                                        |                                       |                           |      |                                             |
| ★祝ページ ● 学校からのお知らせ                                                                              | ************************************* | ■約ログイン目的 パスワード            |      |                                             |
|                                                                                                | 60117401 かも約専門学校 ゲスト                  | 1127-FERR                 |      |                                             |
| <ul> <li>              在校生・卒業生・先生          </li> <li>             紹介の追加/編集         </li> </ul> | G0117401 <b>// 6/0 የጠ</b> ምቪ ታスト      | パスワードを変更                  |      |                                             |
| 前 カバーフォト設定                                                                                     | G0117401 からめ専門学校 グスト                  | パスワードを変更                  |      |                                             |
| スマホアプリ                                                                                         |                                       |                           |      |                                             |
| オートリプライ                                                                                        | G0117401 かもめ専門学校 ダスト                  | パスワードを変更                  |      |                                             |
| -0 メッセージ<br>(ハ ダッシュボード                                                                         | G0117601 <b>ታይፅቁቦንጭ</b> ታスት           | パスワードを意思                  |      |                                             |
| パスワードの落                                                                                        | <b>क</b>                              |                           |      |                                             |
|                                                                                                | ~                                     |                           | - 5. | 新パスワードを2回入力します                              |
|                                                                                                | ID: G0117401 かもめ専門学校 ゲスト              | 01                        |      |                                             |
| <b>F</b>                                                                                       |                                       |                           |      |                                             |
|                                                                                                | 新パスワード                                |                           |      |                                             |
|                                                                                                | 新パスワード確認用                             |                           | • 6. | [新パスワードに変更]をク<br>リックします。                    |
| 38 <b>2</b>                                                                                    | 数字とアルファベットを両方含む半角8文字以上                | で登録してください。                |      |                                             |
| +4                                                                                             | ャンセル                                  | 新パスワードに変更                 | μ    | 「・・・ケストxxのハスワート<br>を登録しました。」と表示され<br>ます。    |
| 確認                                                                                             |                                       |                           | 7.   | [OK] をクリックします。                              |
| G0117401                                                                                       | かもめ専門学校 ゲスト01 のパスワート                  | で登録しました。                  | 8.   | IDを発行したゲストに、以下の<br>情報を送付します。                |
|                                                                                                | OK                                    |                           | •    | <b>「ゲストログイン画面のURL」</b><br>[ゲストIDの管理]画面に表示   |
|                                                                                                |                                       |                           | •    | <b>「ゲストログインID」</b><br>[ゲストIDの管理]画面に表示       |
|                                                                                                |                                       |                           | •    | <b>「パスワード」</b><br>[パスワードの変更] 画面で入<br>力した文字列 |

## 2-7 メールアドレスの変更

入稿の不備連絡や役立つ情報等を、弊社から、事前に登録済みのご担当者メールアドレスにお送りします。 このご担当者のメールアドレスを変更することができます。 なお、このメールアドレスは高校生には公開されません。

メールアドレスを変更する操作は、次のステップで進みます。

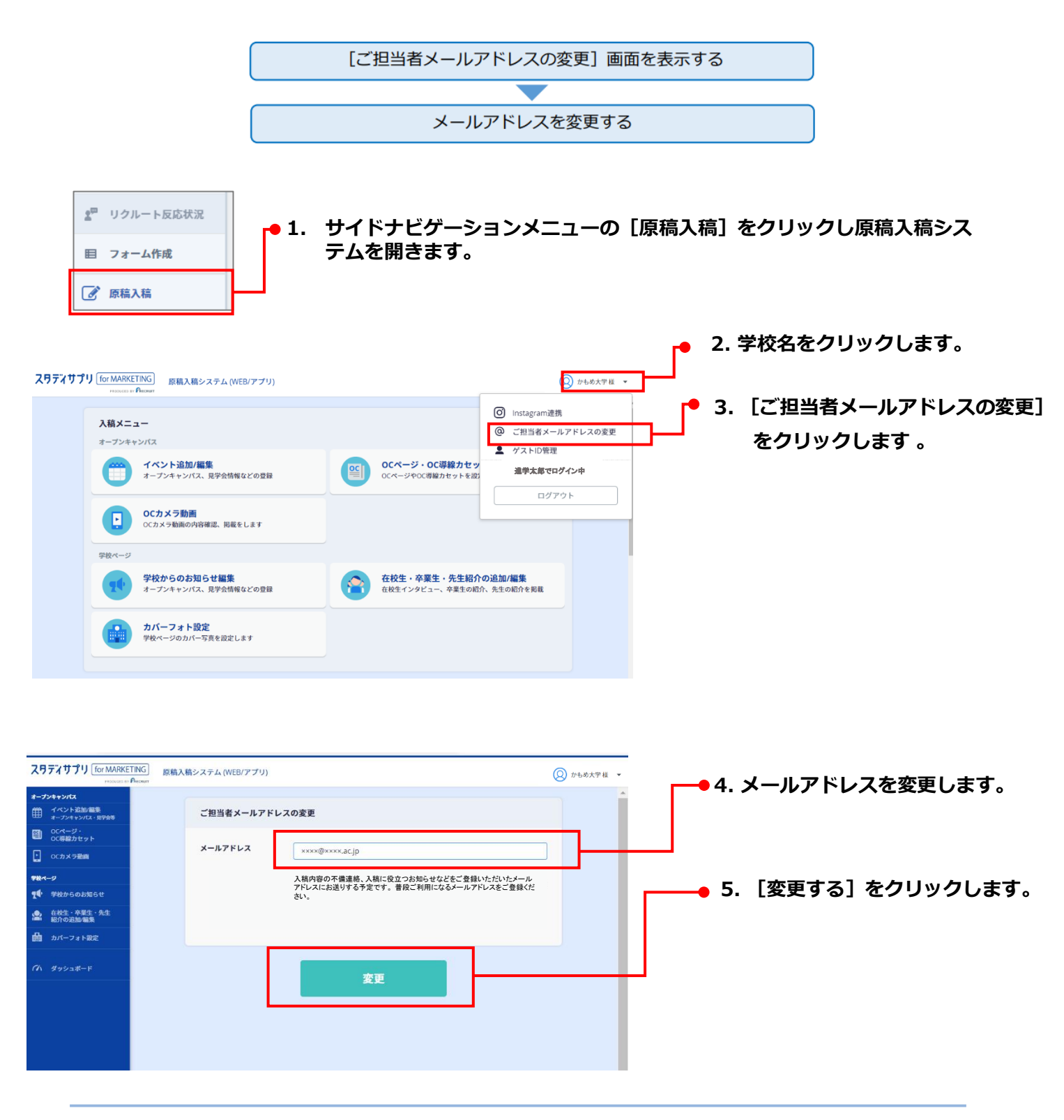

| ス <b>リティサプリ</b> for MARKET                     | ING 原稿入i | 稿システム (WEB/アプリ) |                                                                                  |           | 「メールアドレスが変更されました。」 |
|------------------------------------------------|----------|-----------------|----------------------------------------------------------------------------------|-----------|--------------------|
| オープンキャンパス                                      |          |                 | メールアドレスが変更されました。                                                                 |           |                    |
| <ul> <li>OCF#総カセット</li> <li>OC方メラ殻面</li> </ul> |          | ご担当者メールアド       | レスの変更                                                                            |           |                    |
| <b>984-9</b><br><b>¶●</b> 学校からのお知らせ            |          | メールアドレス         | жжж@жжкж.ac.jp                                                                   |           |                    |
|                                                |          |                 | 入稿内容の不備連終、入稿に役立つお知らせなどをご登録いただいたメール<br>アドレスにお送りする予定です。普段ご利用になるメールアドレスをご登録く<br>さい。 | : · · · · |                    |
| バハ ダッシュボード                                     |          |                 |                                                                                  |           |                    |
|                                                |          |                 | 変更                                                                               |           |                    |

## ID管理に関するご注意 ~安全に個人情報を取り扱うために~

「スタディサプリ for MARKETING」は、高校生の個人情報を取り扱うシステムです。個人情報を保護するために、お客様各位で以下の注意をお読みいただき、確実なID管理を徹底してください。

### ■メイン利用者(IDを発行可能な利用者)へのお願い

#### ● 第三者へIDを発行する際のご注意

お客様以外の第三者(資料発送代行業者など、お客様の業務委託先)へIDを発行する場合、第三者への 委託業務の範囲内で必要な操作権限のみを付与してください。また、利用者権限の区分は「利用者」を 設定してください。

● 操作権限、および「利用者」の設定については、「2-4 担当者情報を設定・管理する」を参照して ください。

なお、「利用者」は、操作権限に関わらず、過去の資料請求者などの個人情報をすべて「閲覧可能」で す。委託業務の範囲を超える「閲覧」をしないよう、第三者に徹底してください。

#### ● 利用者の変更や退職などが発生した場合

利用者の変更や退職などが発生し、当該利用者が「スタディサプリ for MARKETING」を利用しなくなった場合、速やかにIDを削除してください。

また、業務委託先を変更した場合は、変更前の業務委託先に付与していたIDを速やかに削除してください。

不要なIDを放置すると、業務に関わらない人が個人情報を閲覧できる状態のままとなり、情報漏えいの 原因となります。不要なIDは必ず、速やかに削除してください。

### ■利用者(IDをお持ちの方)全員へのお願い

### ● IDとパスワードを譲渡および貸与しないでください

IDを持たない人に、IDとパスワードを譲渡および貸与しないでください。IDを持たない人が「スタディ サプリ for MARKETING」を利用する場合は、必ず「メイン利用者」にIDの発行を依頼してください。

#### ● IDとパスワードが記載された資料は厳重に管理してください

IDシートなど、IDとパスワードが記載された資料は、他の人に見られないよう、厳重に管理してください。

#### ● IDとパスワードが記載された資料を紛失した場合、速やかに申告してください

IDシートなど、IDとパスワードが記載された資料を紛失した場合、速やかに「メイン利用者」に申告してください。

「メイン利用者」は、紛失した資料に記載されているIDを速やかに削除し、新たなIDを発行してください。